## Payment Instructions for the Hewlett-Woodmere Web Store

- 1. Visit the school website at http://www.hewlett-woodmere.net and select Online Payments
- 2. Select Lunch Payments, Registrations, or Student Fees
- **3.** To check your Food Service balance and add money to your account, click on the **Lunch Payments** button
  - a. Enter your student's Last Name and Student ID in the spaces provided and click Continue
  - b. View your student's balance and enter the **amount** you would like to add to your account in the space provided
  - c. Click "Buy Now"
- 4. To Add Additional Fees, (Optional) please select Continue Shopping at the shopping cart page.
- 5. To pay for school fees click on Student Fees
  - a. Enter your Infinite Campus Portal User Name and Password in the spaces provided and click Next Page
  - Select the fees you would like to make a payment for and click Next Page

| o continue sł                                                                                          | opping click                                                                                                    | here: [Contir                                                                            | ue Shopp                                               | ing] 👞                                                |          |       |
|----------------------------------------------------------------------------------------------------|----------------------------------------------------------------------------------------------------|------------------------------------------------------------------------------------------|--------------------------------------------------------|-------------------------------------------------------|----------|-------|
| Items:                                                                                                 |                                                                                                    | Price                                                                                    | * <u>Oty</u> 1                                         | Total                                                 |          |       |
| 5th Grade Outdoo<br>Note: xx                                                                           | r Education                                                                                                    | \$150.00                                                                                 | 1 5                                                    | \$150.00                                              |          |       |
|                                                                                                    |                                                                                                    |                                                                                          | Total: \$                                              | 150.00                                                |          |       |
| Update To                                                                                              | tals()) Emp                                                                                                    | ty (E) Go to Ch                                                                          | eckout                                                 |                                                       |          |       |
|                                                                                                    |                                                                                                    |                                                                                          |                                                        |                                                       |          |       |
|                                                                                                    |                                                                                                    |                                                                                          |                                                        |                                                       |          |       |
|                                                                                                    |                                                                                                    |                                                                                          |                                                        |                                                       |          |       |
| Infinite Campus St                                                                                     | udent Fees                                                                                                    |                                                                                          |                                                        |                                                       |          |       |
| Infinite Campus St<br>Student                                                                          | udent Fees                                                                                                    | Fee Name                                                                                 | Fee Amour                                              | nt Year                                               | Amount   | o Pay |
| Infinite Campus St<br><b>Student</b><br>Test, Jennifer                                                 | udent Fees<br><b>School</b><br>Legend High<br>School                                                                      | Fee Name<br>#Photography<br>1-LHS                                                        | Fee Amoun<br>\$40.00                                   | nt Year<br>2013                                       | Amount t | o Pay |
| Infinite Campus St<br><b>Student</b><br>Test, Jennifer<br>Test, Jennifer                               | udent Fees<br>School<br>Legend High<br>School<br>Legend High<br>School                                                    | Fee Name<br>#Photography<br>1-LHS<br>\$Golf-B-PHS                                        | Fee Amoun<br>\$40.00<br>\$150.00                       | nt Year<br>2013<br>2013                               | Amount t | o Pay |
| Infinite Campus St<br><b>Student</b><br>Test, Jennifer<br>Test, Jennifer<br>Test, Jennifer             | udent Fees<br>School<br>Legend High<br>School<br>Legend High<br>School<br>Legend High<br>School                           | Fee Name<br>#Photography<br>1-LHS<br>\$Golf-B-PHS<br>Activity<br>Card-LHS                | Fee Amoun<br>\$40.00<br>\$150.00<br>\$25.00            | nt Year<br>2013<br>2013<br>2013                       | Amount t | o Pay |
| Infinite Campus Str<br>Student<br>Test, Jennifer<br>Test, Jennifer<br>Test, Jennifer<br>Test, Jennifer | Judent Fees<br>School<br>Legend High<br>School<br>Legend High<br>School<br>Legend High<br>School<br>Legend High<br>School | Fee Name<br>#Photography<br>1-LHS<br>\$Golf-B-PHS<br>Activity<br>Card-LHS<br>Parking-LHS | Fee Amour<br>\$40.00<br>\$150.00<br>\$25.00<br>\$50.00 | <b>t Year</b><br>2013<br>2013<br>2013<br>2013<br>2013 | Amount   | o Pay |

6. To Add Additional Fees, (Optional) please select Continue Shopping at the shopping cart page.

Next Page >

<=== Click To Proceed...

- 7. To pay and Register for Adult Education select Registrations
  - a. Select a Program
  - b. Find the class you would like to sign up for and click on the **Class Number or Name**
  - c. Click on the Click Here to Register link
  - d. After creating or logging into an account, **add a participant**
  - e. Answer the required questions and/or enter the required information
- 8. Continue to add fees to your cart (Optional)
- 9. Confirm your payment choices and click Go to Checkout
- 10. If a new customer, select "I am a new customer"
  - a. Enter your email address
  - b. Click Sign in
- 11. Enter your billing information and create a password (if required)
- 12. Enter your payment information
- 13. Verify information for accuracy and select **Complete Order**
- 14. Payment will be processed and Receipt can be viewed and printed.

| A.M. Lap St                    | wimming For Resident                                 | 5                                        |                                               |                                |               |
|--------------------------------|------------------------------------------------------|------------------------------------------|-----------------------------------------------|--------------------------------|---------------|
| Make swimm<br>abilities and    | ning part of your early m<br>assign a workout lane.  | orning routine. F<br>Space is limited    | ive-lane pool. The<br>to 20 swimmers per      | lifeguard will assess ea<br>'  | ach swimmer's |
| Number:                        | Date:                                                | Day(s):                                  | Time:                                         | Instructor(s):                 | Pri :e:       |
| 930100-A                       | 9/23/13-6/6/14                                       | Mo, We, Fr                               | 5:45a-6:30a                                   |                                | \$267.00      |
| 930100-B                       | 9/23/13-6/6/14                                       | Mo, We, Fr                               | 6:30a-7:15a                                   | Amitrano, Dotty                | \$207.00      |
| 930100-C                       | 9/24/13-6/5/14                                       | Tu, Th                                   | 5:45a-6:30a                                   |                                | \$208.00      |
| 930100-D                       | 9/24/13-6/5/14                                       | Tu, Th                                   | 6:30a-7:15a                                   | Amitrano, Dotty                | \$208.00      |
| Aqua Exerc                     | cise and Beginner Swir                               | n Lessons                                |                                               |                                |               |
| First half is<br>swim. If you  | a warm-up and 45 minu<br>u are fearful of water - t  | tes of a total boo<br>his class is for y | dy workout that do<br>ou! Bring your bath     | esn't require you to kn<br>ing | iow how to    |
| Number:                        | Date:                                                | Dav(s):                                  | Time:                                         | Instructor(s):                 | Price:        |
| 930105                         | 9/30/13-12/16/13                                     | Mo                                       | 8:30p-10:00p                                  | Amitrano, Dotty                | \$104.00      |
| Evening Aq                     | ua Aerobics and Exer                                 | cise                                     |                                               |                                |               |
| This class is<br>This is not a | for novice or better sw<br>a learn-to-swim class. Ir | immers who are<br>1 this class you v     | looking for a fun an<br>vill learn water exe. | id effective way to ge         | t into shape. |
| Number:                        | Date:                                                | Day(s):                                  | Time:                                         | Instructor(s):                 | Price:        |
| 930106                         | 10/3/13-12/19/13                                     | Th                                       | 8:30p-9:30p                                   | Amitrano, Dotty                | \$78.00       |
|                                |                                                      |                                          |                                               |                                |               |

Create an account with us, and make reordering a snap Enter your email address: mynewemail@example.c

I am a new custome

|                                                                                                    | (Tour create a                                                                                                    | a passwor                           | uiate                     | .,            |     |
|----------------------------------------------------------------------------------------------------|----------------------------------------------------------------------------------------------------|-------------------------------------|---------------------------|---------------|-----|
|                                                                                                    | I am a return<br>and my pass                                                                                                    | ing custo<br>word is                | mer                       |               |     |
|                                                                                                    | <u>Sign in using</u><br>Forgot your pa                                                                                                    | our secur<br>Issword? (             | r <u>e ser</u><br>Click I | rver<br>here. | ۲   |
| Step 1: ViewCart Step 2: Order                                                                                                    | Info Step 3: Payn                                                                                                    | nent Ste                            | p 4: R                    | eceip         |     |
| Shopping cart contents:                                                                                                    |                                                                                                    | Price                               | Qty                       | То            | al  |
| InfiniteCampus #Photograp                                                                                                    | phy 1-LHS                                                                                                    | \$40.00                             | 1                         | \$4           | .00 |
|                                                                                                    |                                                                                                    |                                     |                           |               |     |
| « RETURN TO CART                                                                                                    |                                                                                                    | Order 1                             | fotal                     | : \$41        | .0  |
| « RETURN TO CART                                                                                                    | * Last Name                                                                                                    | Order 1                             | fotal                     | : \$40        | .0  |
| « RETURN TO CART<br>BILLING INFO:<br>First Name:<br>john                                                                                                    | * Last Name<br>Doe                                                                                                    | Order 1                             | fotal                     | : \$4         | .0  |
| « RETURN TO CART                                                                                                    | * Last Name<br>Doe<br>Address 2:                                                                                                    | Order 1                             | fotal                     | : \$4         | .0  |
| « RETURN TO CART<br>BILLING INFO:<br>First Name:<br>john<br>Address 1:<br>10700 Lyndale Ave                                                                                                    | * Last Name<br>Doe<br>Address 2:                                                                                                    | Order 1                             | rotal                     | : \$41        | .0  |
| « RETURN TO CART      First Name:     John     dofress 1:     10700 Lyndale Ave     City or Province:                                                                                                    | * Last Name<br>Doe<br>Address 2:<br>* State: / Co                                                                                                    | Order 1                             | fotal                     | : \$40        | .0  |
| RETURN TO CART     BILLING INFO:     First Name:     john     Address 1:     10700 Lyndale Ave     City or Province:     AnyCity                                                                                                    | * Last Name<br>Doe<br>Address 2:<br>* State: / Co<br>MN v /                                                                                                    | Order 1                             | fotal                     | : \$40        | .0  |
| RETURN TO CART     First Name:     John     Address 1:     10700 Lyndale Ave     City or Province:     AnyCity     '2 To Code:                                                                                                    | * Last Name<br>Doe<br>Address 2:<br>* State: / Co<br>MN                                                                                                    | order 1                             | fotal                     | •<br>•        | .01 |
| <ul> <li>RETURN TO CART</li> <li>BILLING INFO:</li> <li>First Name:</li> <li>John</li> <li>Address 1:</li> <li>10700 Lyndale Ave</li> <li>Ciby of Province:</li> <li>AnyCity</li> <li>Zip Code:</li> <li>\$5555</li> </ul>                                                                                                    | * Last Name<br>Doe<br>Address 2:<br>* State: / Cc<br>MN                                                                                                    | order 1                             | fotal                     | •             | .01 |
| RETURN TO CART     BILLING INFO:     Fork Name: john     Address 1:     10700 Lyndale Ave     City of Province:     AnyCity     Sp555                                                                                                    | * Last Name<br>Doe<br>Address 2:<br>* State: / Cc<br>MN * /<br>United Sta<br>* Telephone<br>S55-S55-S                                                                                                    | order 1                             | fotal                     | •             | .01 |
| RETURN TO CART     BILLING INFO:     Trat Name:     John     John     John     John     Joho     Joho     Joho     Joho     Joho     Zhy of Province:     AnyCity     Zip Code:     SS55     ACCOUNT INFO:                                                                                                    | * Last Name<br>Doe<br>Address 2:<br>United Sta<br>* Telephone<br>SSS-SSS-5                                                                                                    | order 1                             | fotal                     | •<br>•        | .01 |
| RETURN TO CART     BILLING INFO:     TRIX Name:     John     John     City of Provinces     AnyCity     Zip Code:     SSSS     ACCOUNT INFO:     Your email was auto generated.     Tesse enter a value email addate                                                                                                    | <ul> <li>Last Name</li> <li>Doe</li> <li>Address 2:</li> <li>State: / Cc</li> <li>MN • /</li> <li>United Sta</li> <li>Telephone</li> <li>SSS-SSS-S</li> <li>* Password:</li> </ul>                              | order 1                             | fotal                     | •             | .01 |
| RETURN TO CART     BILLING INFO:     TRIX Name:     John     John     Code:     SSSS     ACCOUNT INFO:     Your email was subgenerated.     Hease enter email      Please re-enter email                                                                                                    | <ul> <li>Last Name</li> <li>Doe</li> <li>Address 2:</li> <li>State: / Co</li> <li>MN • /</li> <li>United Sta</li> <li>Telephone</li> <li>SSS-SSS-S</li> <li>* Password:</li> <li>* Please re-delayed</li> </ul> | enter pass                          | word:                     | ¥             | .01 |
| RETURN TO CART     BILLING INFO:     THAT Name:     John     Control of the second of the second of the secon | Last Name     Doe     Address 21     State: / Co     MN - /     United Sta     Telephone     S55: S55:     Please re-                                                                                           | euntry:<br>tes<br>SSSS<br>See Hints | vordı<br>Con              | •<br>•        | e() |